Complete your American Rescue Plan Act of 2021 (ARP) Authorization on PAWS

- 1. Login to PAWS at eiu.edu/pawslogin
- 2. Click on Financial Aid
- 3. Click on Award
- 4. Select the 2021-2022 aid year
- 5. Click on the Resources Additional Information Tab
- 6. Read carefully, and then use the dropdown selection box to the right to select an option.
- 7. Submit Information by clicking the Submit button at the bottom of the page

\*NOTE: you do NOT have to submit anything in the Optional: Direct Loan Increase/Decrease Request at this time. This is an optional request for a change to your current loan offer.

| EASTERN ILLINOIS UNIVERSITY                                                                                                    |                                        |
|----------------------------------------------------------------------------------------------------|----------------------------------------|
| Personal Information Student (INSTRUMENT AT Langing and Development Myticality Provy Menu                                                                                                    |                                        |
|                                                                                                    |                                        |
| Search 66                                                                                                    | RETORN TO MENU   STIE MAP   HELP   EXT |
| Concern Lincong Concern Concern C |                                        |
| 😫 Please answer the questions displayed below. Press submit to send this information to the Financial Aid Office.                                                                                                    |                                        |
| * REQUIRED: American Rescue Plan Act of 2021 (ARP) Authorization                                                                                                    |                                        |
| The American Rescue Plan Act of 2021 (ARP) and other emergency aid programs have made it possible to award students emergency financial aid<br>grants, which can be used for any component of the cost of attendance or for emergency costs that arsie due to coronavirus, such as tuition, food,<br>housing, health care (including mental health care). or sholl care. A response is required prof to disbursement of this grant.                                                                                                    |                                        |
| <ol> <li>You may allow this grant to be paid to your outstanding Student Account balance of tuition, fees, or other charges by giving affirmative consent<br/>(Yes - apply to my balance).</li> <li>If you decline consert (No - send me a refund) you retain the option to receive a direct disbursement of the financial aid grant through Student<br/>Accounts.</li> <li>By answering and submitting this consent, you are certifying you are eligible for this grant having been impacted by coronavirus.</li> </ol>                                                                                                    |                                        |
| PLEASE NOTE: EIU may not require that the grant be applied to your student account - this is optional but may assist in paying your student bill. You<br>may reverse your choice for future disbursements at any time by contacting the Office of Financial Aid. YOUR EMERGENCY GRANT WILL NOT<br>DISBURSE UNTIL THIS IS COMPLETED.                                                                                                    |                                        |
| If you are only completing the ARP Authorization, do not enter anything for the OPTIONAL: Direct Loan Increase/Decrease Request.                                                                                                    |                                        |
| OPTIONAL: Direct Loan Increase/Decrease Request                                                                                                    |                                        |
| Use the text box to request changes to your federal subsidized or unsubsidized loans.<br>You may request to increase, decrease, or cincel a previously accepted loan, or reinstate a loan which you previously declined.<br>Please be specific in your request and include the type of loan, amount, and semester.<br>You will be notified upon review of your request.                                                                                                    |                                        |
| Submit Information                                                                                                    |                                        |
| [ Award Messages   Overall Financial Aid Status   Account Summary By Term   Award History ]                                                                                                    |                                        |
| Release: 8.24.0.1                                                                                                    |                                        |

© 2021 Ellucian Company L.P. and its affiliates.